How to send a SecureSignature to two different people that share the same email address?

|   |                | d™ | =                                                                                                    | ?            |       | €       | <b>^</b> |
|---|----------------|----|----------------------------------------------------------------------------------------------------|--------------|-------|---------|----------|
|   |                |    | New Email                                                                                                    |              |       |         |          |
|   | New Email      |    |                                                                                                    | Save Draft B | ack S | Send    |          |
|   | Dashboard      |    | Select Recipient *  () Press "Enter" button to add new Contact                                                                                                    |              |       |         |          |
| ۲ | Secure Package | ~  |                                                                                                    |              |       |         |          |
| 0 | Secure Vault   |    | Please fill out this field.<br>Selected Recipients                                                                                                    | 👗 Contact    | 0 👑 G | roup: 0 |          |
| 8 | Secure Inbox   |    |                                                                                                    |              |       |         |          |
| : | Contacts       | ~  | Subject *                                                                                                    |              |       |         |          |
| ¢ | Options        | ~  | Enter Subject                                                                                                    |              |       |         |          |
| Ð | Logout         |    | Message                                                                                                    |              |       |         |          |
|   |                |    | De Source   X ∩ (a) (b) (b) (b) (b) (b) (b) (b) (b) (b) (b                                                                                                    |              |       |         |          |
|   |                |    | $\mathbf{B}  \mathbf{I}  \mathbf{S}  \mathbf{I}_{\mathbf{X}} \mid \mathbf{I} \cong \equiv \exists Insert Remove Bulleted List \mid \mathbf{I} \equiv \mathbf{I} \Rightarrow \mathbf{I} \Rightarrow \mathbf{I} \equiv \mathbf{I} \Rightarrow \mathbf{I} \Rightarrow $ |              |       |         |          |
|   |                |    | Signes - Format - Font - Size - A - Co - 25 ?                                                                                                    |              |       |         |          |
|   |                |    | Heilo                                                                                                    |              |       |         |          |
|   |                |    |                                                                                                    |              |       |         |          |
|   |                |    |                                                                                                    |              |       |         |          |
|   |                |    |                                                                                                    |              |       |         |          |

1) Login to your account & click on "New Email" from the side navigation bar.

| SenditCertified"   | ≡                                                              | ල 🕕 ව 📋                                                   |
|--------------------|----------------------------------------------------------------|-----------------------------------------------------------|
|                    | New Email                                                      |                                                           |
| Mew Email          |                                                                | Save Draft Back Send                                      |
| Dashboard          | Select Recipient *   9 Press "Enter" button to add new Contact |                                                           |
| 🌒 Secure Package 🗸 | felipe087@kittec.com 🛞 yacob39295@timevod.com ⊗                | ×                                                         |
| Secure Vault       | Selected Recipients                                            | 🛔 Contact: 2 👹 Group: 0                                   |
| Secure Inbox       | a felipe087@klttec.com                                         |                                                           |
| 👱 Contacts 🗸       | Name: Test Tset                                                | Phone: +1-5894716321                                      |
| 🗘 Options 🗸        | Delivery Options                                               | Document Rights Management                                |
| ➔ Logout           | Send Text Alert Seed Help?                                     | Enable Document Viewing (In Web Browser)   Need Help?     |
|                    | Restrict Forwarding     Need Help?                             | (Note: Document file cannot be preview. It will download) |
|                    | Access Code  (1) Need Help?                                    | Restrict Downloading     Need Help?                       |
|                    | Access Code Generate Access Code                               | Restrict Printing Need Help?                              |
|                    | Notify Recipient of Access Code via Text Alert                 |                                                           |
|                    | Use this setting for all recipients                            |                                                           |
|                    | ≗ vecoh30295@timevod.com                                       |                                                           |

2) Choose recipients from the input .after choosing the "Recipient", their information will appear.

|   | Sendit Certifie | d™ |                                                                                                 | ?  | 0     | Ð     | • |
|---|-----------------|----|-------------------------------------------------------------------------------------------------|----|-------|-------|---|
|   |                 |    | New Email                                                                                       |    |       |       |   |
|   | New Email       |    | Notify Recipient of Access Code via Text Alert                                                  |    |       |       |   |
|   | Dashboard       |    | Use this setting for all recipients                                                             |    |       |       |   |
| ۲ | Secure Package  | ~  | Subject *                                                                                       |    |       |       |   |
| 0 | Secure Vault    |    | Enter Subject                                                                                   |    |       |       |   |
| 2 | Secure Inbox    |    | Message                                                                                         |    |       |       |   |
| : | Contacts        | ~  | B I S II U UU UE (∇ / ) ↓ ↓<br>B I S II S II U UU UE (∇ / ) ↓ ↓ ↓ ↓ ↓ ↓ ↓ ↓ ↓ ↓ ↓ ↓ ↓ ↓ ↓ ↓ ↓ ↓ |    |       |       |   |
| ۵ | Options         | ~  | Styles - Format - Font - Size - 🛕 - 🔯 -                                                         |    |       |       | I |
| € | Logout          |    | Hello                                                                                           |    |       |       |   |
|   |                 |    |                                                                                                 |    |       |       | I |
|   |                 |    |                                                                                                 |    |       |       | I |
|   |                 |    |                                                                                                 |    |       |       | I |
|   |                 |    | R Attach File                                                                                   |    | For   | esign |   |
|   |                 |    |                                                                                                 | Ba | ck Se | nd    |   |

- 3) First enter a subject in subject input.
- 4) Enter the message in the message body.

5) After that click on the "Attach File" button to attach a file.

|   |                | d™ | ≡                              |            |                                |                  |          |      | (       | )      | Ð       |
|---|----------------|----|--------------------------------|------------|--------------------------------|------------------|----------|------|---------|--------|---------|
|   |                |    | New Email                      | Select Fil | e                              |                  |          | ×    |         |        |         |
|   |                |    | Subject *                      | Choose     | a file from your computer      |                  |          |      |         |        |         |
|   | Dashboard      |    | Enter Subject                  | Choose     | Files No file chosen           |                  | UPLOAD   | _ 1  |         |        |         |
|   | Dashboard      |    | Message                        |            |                                | v - i            |          | -    |         |        |         |
| Ø | Secure Package |    | Source 🛛 💥 🖗                   |            | PDFPAYMENTS                    | Aug 05, 09:33 am | 12.34 KB |      |         |        |         |
| 0 |                |    | BI <del>S</del> I <sub>x</sub> |            | yacob39295_at_timevod_com_down | Sep 20, 07:00 PM | 17.96 KB | 1.8  |         |        |         |
| 9 | Secure Inbox   |    | Styles - Fi                    |            | yacob39295_at_timevod_com_down | Sep 20, 06:54 PM | 17.27 KB |      |         |        |         |
| • |                |    | Hello                          |            | 🙀 download.jpg                 | Sep 14, 05:23 PM | 12.61 KB | 11   |         |        |         |
| ۵ | Options        |    |                                |            | 属 download (1).jpg             | Sep 27, 03:07 PM | 5.79 KB  |      |         |        |         |
| € | Logout         |    |                                |            | environment-earth-day-hands-tr | Aug 31, 10:15 PM | 48.6 KB  | 11   |         |        |         |
|   |                |    |                                | -          | 🖬 alianta an                   | A 00, 04:00 DM   | 4.07 1/0 |      |         |        |         |
|   |                |    |                                |            |                                |                  |          | Done |         |        |         |
|   |                |    | 📎 Attach File                  |            |                                |                  |          |      |         | 🗆 Fo   | r esign |
|   |                |    | @ download.j                   | pq         |                                |                  |          |      | 12.61 K | ₃ ×    |         |
|   |                |    |                                |            |                                |                  |          |      |         |        |         |
|   |                |    |                                |            |                                |                  |          |      |         | Back S | Send    |

6) After clicking on the attach button you will see the popup, select the attachment.

- 7) After selecting, click on "Done".
- 8) Click on "send" button to send the mail.